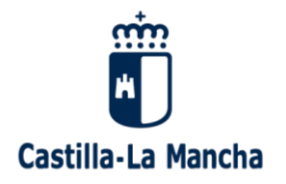

## CÓMO CONSULTAR LAS CALIFICACIONES EN EDUCAMOSCLM

1º Deberá acceder a la dirección <u>https://educamosclm.castillalamancha.es/</u> pulsar en SEGUIMIENTO EDUCATIVO. En la pantalla siguiente, podrán identificarse con el usuario y contraseña que les facilitó el centro o con el programa CL@VE.

| Castilla-La Mancha                                                                                        | Cucamos CLM             |                                               |
|----------------------------------------------------------------------------------------------------|-------------------------|-----------------------------------------------|
| Flija                                                                                                    | el método de identifica | ción                                          |
| Con el usuario de Delphos/Papás:<br>Usuario:<br>Contraseña:<br>He olvidado mi contraseña de Delphos/Papás | Con el sistema cl@ve:   | Con el usuario de empleado de la<br>JCCM:     |
| INICIAR SESIÓN                                                                                            | IR AL SISTEMA CL@VE     | IR AL ACCESO CENTRALIZADO                     |
|                                                                                                    |                         | Protección de datos Aviso Legal Accesibilidad |

2º En el módulo de **SEGUIMENTO EDUCATIVO**, si ustedes acceden al apartado de "Seguimiento del curso" — **"Informes de evaluación**", encontrarán la siguiente información:

- ✓ Calificaciones del 1<sup>er</sup> trimestre.
- ✓ Resumen de faltas de asistencia (justificadas y no justificadas) que su hijo/a haya podido tener durante este primer trimestre.
- ✓ Informe trimestral de evaluación.

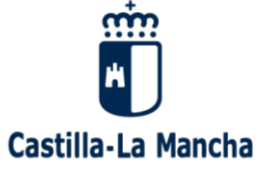

| Castilla-La Man                                                                                                    | cha                                                                                                    |                                                                                                    |                                                                                                    |                                       |
|----------------------------------------------------------------------------------------------------|----------------------------------------------------------------------------------------------------|----------------------------------------------------------------------------------------------------|----------------------------------------------------------------------------------------------------|---------------------------------------|
|                                                                                                    |                                                                                                    |                                                                                                    |                                                                                                    |                                       |
| Educamos                                                                                                    | CLM                                                                                                    |                                                                                                    |                                                                                                    |                                       |
| Selección de r                                                                                                    | módulo                                                                                                    |                                                                                                    |                                                                                                    |                                       |
| Ellia el módulo donde desea                                                                                                    | ingresar                                                                                                    |                                                                                                    |                                                                                                    |                                       |
| ~                                                                                                    | 5                                                                                                    |                                                                                                    |                                                                                                    |                                       |
|                                                                                                    |                                                                                                    |                                                                                                    |                                                                                                    |                                       |
|                                                                                                    |                                                                                                    | <u></u>                                                                                                    |                                                                                                    |                                       |
|                                                                                                    |                                                                                                    |                                                                                                    |                                                                                                    |                                       |
| Seguimie                                                                                                    | ento 🖌                                                                                                    | Secretaría                                                                                                    | Gestión                                                                                                    |                                       |
| educati                                                                                                    | vo                                                                                                    | virtual                                                                                                    | educativa                                                                                                    |                                       |
|                                                                                                    |                                                                                                    |                                                                                                    |                                                                                                    |                                       |
|                                                                                                    |                                                                                                    |                                                                                                    |                                                                                                    |                                       |
| Nigne de Inicio   Educarnos CLM 🗙 👂 Score                                                                                                    | arros/LM Sequiments ed X +                                                                                                    |                                                                                                    |                                                                                                    | - 0                                   |
| fégnedeinsis]EducamenCUM × Pt Educa<br>→ C B papassegedujsom es/soçod                                                                                                    | amaeCDM Seguimante est. × +                                                                                                    | EPMAEAEGSOWHIKOW                                                                                                    |                                                                                                    | - u<br>* * (                          |
| Pégnedeinisie (EducarmaiCLM × P) Educa<br>→ C & poposegedeu (com es/socied<br>geleaciones 📴 Tardeci 👔 EducarmaCLM                                                                                                    | arros/IM Saguimenta ed. × +<br>Nu/ISD/CEC.JSD?ALEATORIO=PMY90A<br>IP Delphos, Canagiania € aaleeg                                                                                                    | EPIMAEAEGSOWYIKOW<br>primatia - Garca PPI CAS - Cantud Audra: 《                                                                                              | Careta da casario (). 🤌 Parail da Educación., 🍵                                                                                                    | – U<br>12 10 10<br>Mate               |
| fégine du inicia   EducarmanCLM x ₱ Educa<br>→ C = papasseque ujecom es/sequed<br>plansiones = Traduci @ EducarmasCLM<br>EducarmosCLM<br>squimiento Educativo                                                                     | arrowZUM Seguim unito vel. X +<br>Jul/ISO/CEC.jsp?ALEATORIO=PMYVA<br>ID Delphos. Consejuniz C extreg                                                                                                    | EPMAEAEGSOWYHKOW<br>primaria - Cartur PP: CAS - Carturi Authur 【                                                                                             | Coente de cauerlo J. 🤌 Partal de Educación. 🍵                                                                                                    | - 0<br>2 * * (<br>Max                 |
| figine du inicie   EducarmanCLM × ₱: Educa<br>→ Ĉ la papazecejecku jsom ec/socjed<br>plausiona la Taubaci & EducarmacLM<br>ducamosCLM<br>iguimiento Educativo                                                                     | arrow2DM Seguim ento vel. X +<br>bu/psp/CEC.jsp?ALEATORIO=PM1Y0A<br>IP Delphoe, Consigné & exten<br>EC 2 III                                                                                                    | EPMAEASGSOWYIKOW<br>primarka - Garca – Pill CAS – Cantud Audra, – 《                                                                                          | Cuerta de casario (). 🥐 Partal de Educación. 🍵                                                                                                    | - U<br># * (<br>Mate                  |
| figine du inicia Educarna:CLM x № Educa<br>→ C ■ papassequelui (com es/sequel<br>plusions № Treboir @ EducarnosCLM<br>ducamosCLM<br>guimiento Educativo<br>ALLIMNO/A                                                              | arros/IM Seguintente ed. x +<br>tu/so/CEC.jop?ALEATORIO=PMYXA<br>Delotos. Consejenis @ auteq<br>EC ? &                                                                                                    | EPMAEAEGSOWHIKOW<br>primaria - Car Pit. CAS - Canthal Author: (<br>INFORME                                                                                   | Coerta de saarie (). Coerta de Educación. De Paral de Educación. De Padre/Madre<br>Padre/Madre<br>E DE EVALUACIÓN                                                                                                    | - 0<br>* * (<br>Max                   |
| fégme du inicia : EducamonCLM × P: Educa<br>⇒ C is paparacegedu i com ce/socool<br>pleasiones is Turducir () EducamoaCLM<br>aducamosCLM<br>aduminiento Educativo<br>ALLIMND/A                                                     | arrav2DM Seguim ento vel. X +<br>bu/psp/CEC.jsp?ALEATORIO=PM19VA<br>IP Delphos, Consigné & exten<br>EX 2 IV<br>EX 2 IV | EPMAEAEGSOWYHKOW<br>primaria - Curtur Audrus - M<br>Pin CAS - Cantur Audrus - M<br>INFORME                                                                   | Cuerta de cauario (). 🥐 Partal de Educación. 🍵<br>Padre/Madre<br>E DE EVALUACIÓN                                                                                                    | - 4<br>* *<br>Max                     |
| fégnedelniste   EducarmanCLM × № Educa<br>⇒ C is papasequedu jeom de/oroced<br>gelanisma is Traduci it EducarmacLM<br>EducarmosCLM<br>aguimiento Educativo<br>ALUMNO/A                                                            | Año académico en que s                                                                                                    | EPMAEAEGSOWHIKOW<br>primaria - Car Pil. CAS - Canthal Auth (<br>INFORMI<br>as publica: 2020/2021 > *                                                         | Coenta de casario ().<br>Partel de Educación.<br>Padre/Madre<br>E DE EVALUACIÓN                                                                                                    | - 0<br>* * (                          |
| Figme de inicie   EducamenCLM × ₱ Educa<br>→ C ■ paparequedu   com ce/sococo<br>elsastanas ■ Techcir € EducamenCLM<br>Cultarento Educativo<br>ALLIMNO/A<br>ALLIMNO/A<br>Cultarento mas<br>Cultarento Des CURSO                    | Año académico en que s                                                                                                    | EPMAEAEGSCIWHIKOW<br>primaria - Cor Pr. CAS - Canthal Authur (<br>INFORMS<br>be publica: 2020/2021 > *                                                       | Coerta de cauario (. 🥐 Partal de Educación.                                                                                                    | - 0<br>* * (<br>Max                   |
| fégne du inicie   EducarmanCLM × № Exerce<br>→ C = pagassequedu is com ce/seque<br>placationa = Taudaci  € EducarmacLM<br>EducarmosCLM<br>eguinmiento Educativo<br>ALLIMNO/A<br>ALLIMNO/A<br>CUIMENTO DEI CUISO<br>↓<br>IVIORIA + | Año académico en que s                                                                                                    | EPMAEAEGSOWHIKOW<br>prinutia - Car Pill CAS - Central Audiu. (<br>INFORMI<br>ee publicae: 2020/2021 > + -<br>Calificaciones obteniidas por                   | Cuerta de casario J. Consul de Educación.                                                                                                    | - 4<br>* * (<br>Max                   |
| fégnedeinise j EducarmacCIM × № Educa<br>→ C = pagasegedeu j com do focede<br>plansiona = Teudor = Educarmac/M<br>ducarmosCLM<br>guimiento Educativo<br>ALUMNO/A<br>ALUMNO/A<br>CUMENTO DEL CURSO<br>+<br>ICRANICO<br>ICRANICO    | Año académico en que s                                                                                                    | EPMAEAEGSOWHKOW<br>primaria - Car Pr. CAS - Cantud Auth (<br>INFORM<br>ee publica: 2020/2021 - *<br>ColifiCaciones obtenidas por                             | et alumno<br>RIMERA EVALUACIÓN<br>Contactor<br>Participation<br>Participation<br>Partic | - U<br>Tr * * •                       |
| Régne de inicia : EducamaniCLM ×                                                                                                    | Año académico en que s<br>Materia<br>Biología y Ceclogía                                                                                                    | EPMAEAEGSCIWHIKOW<br>primaria - Cor Pr. CAS - Cantad Authur (<br>INFORME<br>ee publicae: 2020/2021 ~ +<br>Calificaciones obtentidas por (<br>Pf<br>Sa        | Ceerta de casario (. Constante de Educación. ) Padre/Madre E DE EVALUACIÓN el alumno RIMERA EVALUACION Ordinaria abrecaliente-3                                                                                                    | - G<br>Mate<br>Mate<br>Extraordinaria |
| Págna de inisia   EducarmonCLM ×  € Enous                                                                                                    | Año académico en que s<br>Materia<br>Biología y Geología<br>Educación Fisica                                                                                                    | EPMAEAEGSOWYHKOW<br>primaria - Cart Pri CAS - Carthal Audr (<br>INFORMI<br>ee publicas: 2020/2021 > *<br>CalifiCaciones obtenidas por<br>Sa<br>Sa            | Ceenta da casario (. Paral da Educación. ) Padre/Madre  E DE EVALUACIÓN  el alumno  RIMERA EVALUACION Ordinaria  abresaliente-9  abresaliente-10                                                                                                    | - U<br>The Max<br>Extraordinaria      |
| Tégnedelnicie   EducarmanCLM ×                                                                                                    | Año académico en que s<br>Materia<br>Biología y Geología<br>Educación Fisica<br>Filosofía                                                                                                    | EPMAEAEGSOWHKOW<br>primaria - Car Pr. CAS - Cantud Auth (<br>INFORM<br>are publicas: 2020/2021 > *<br>CelifiCaciones obtenidas por<br>Pi<br>Sa<br>Sa         | Coerta de casario () Parul de Edecación Padre/Madre E DE EVALUACIÓN RIMERA EVALUACIÓN RIMERA EVALUACIÓN Ordinaria abresaliente-9 obresaliente-9                                                                                                    | - d<br>* * * *                        |
| Nigine de Inicio   Educarmo(CLM ×                                                                                                    | Año académico en que s<br>Año académico en que s<br>Relación Física<br>Filosofía<br>Física y Quimica                                                                                                    | EPMAEAEGSCIWHIKOW<br>primuria - Cur Pi CAS - Central Auth (<br>INFORMS<br>ke publica: 2020/2021 - *<br>Calificaciones obtentidas por<br>Sa<br>Sa<br>Sa<br>Sa | Coerta de saarie () Paral de Educación. Padre/Madre  E DE EVALUACIÓN  RIMERA EVALUACIÓN  RIMERA EVALUACIÓN  Ordinaria abresaliente-9  abresaliente-9  abresaliente-9                                                                                                    | - G<br>Tr * * •                       |

3º En la parte de abajo de la página anterior podrán descargar, si lo desean, el boletín de calificaciones y el Informe trimestral de evaluación.